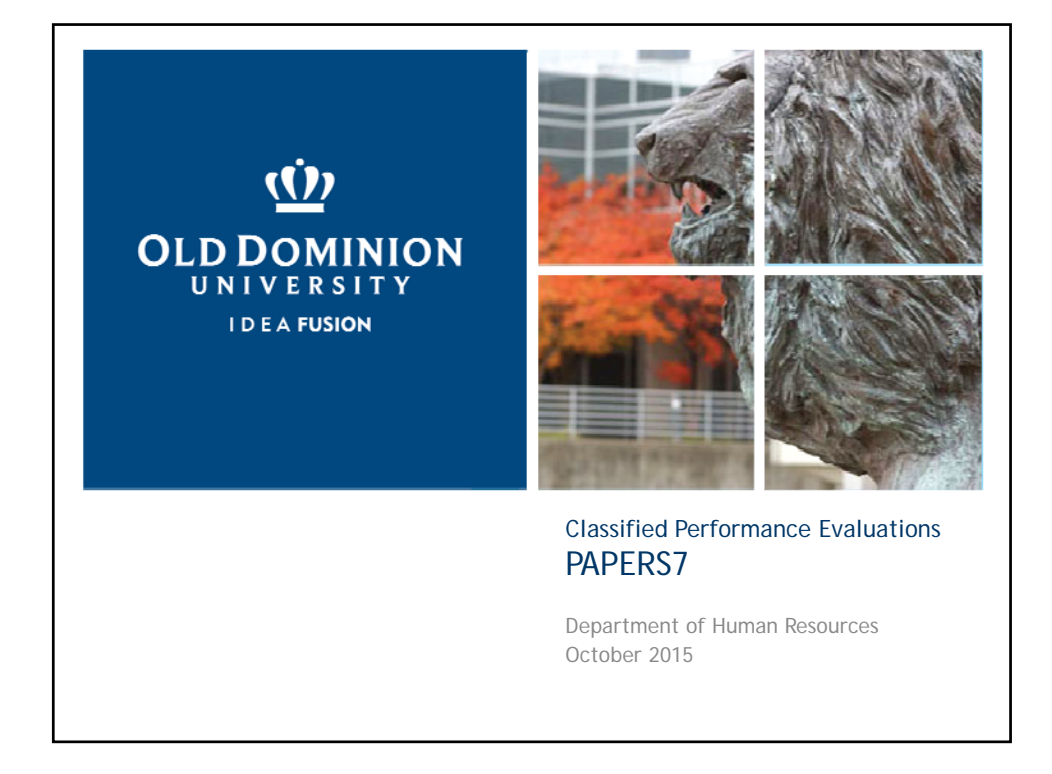

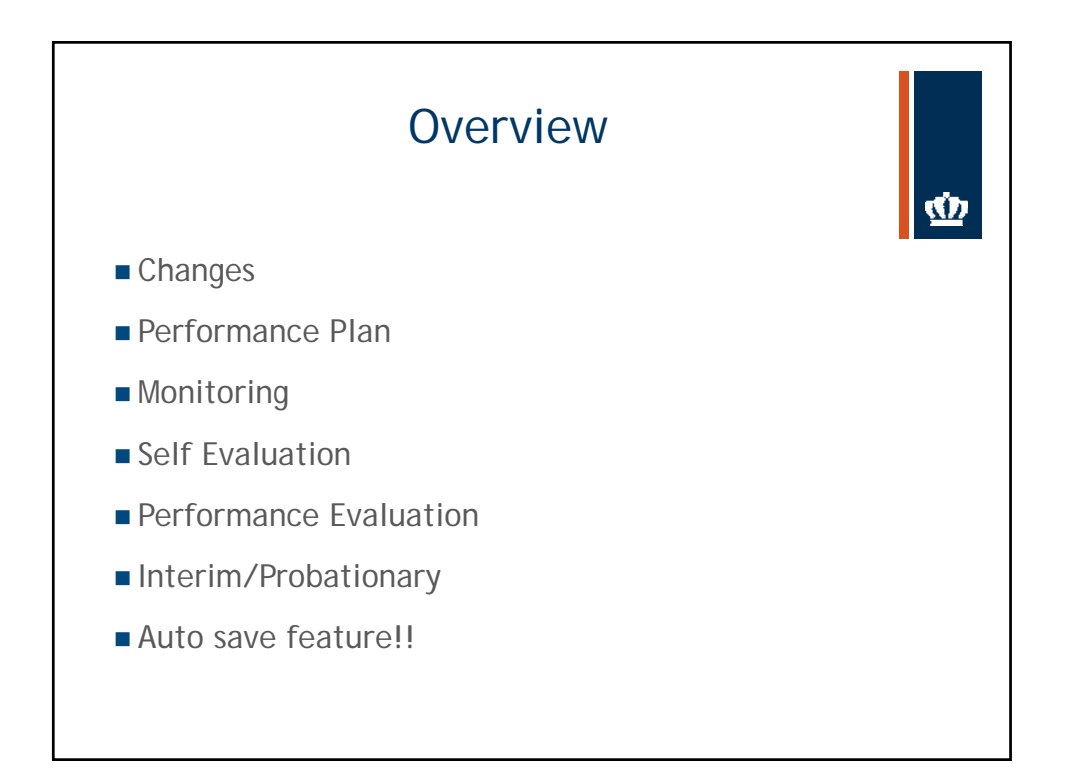

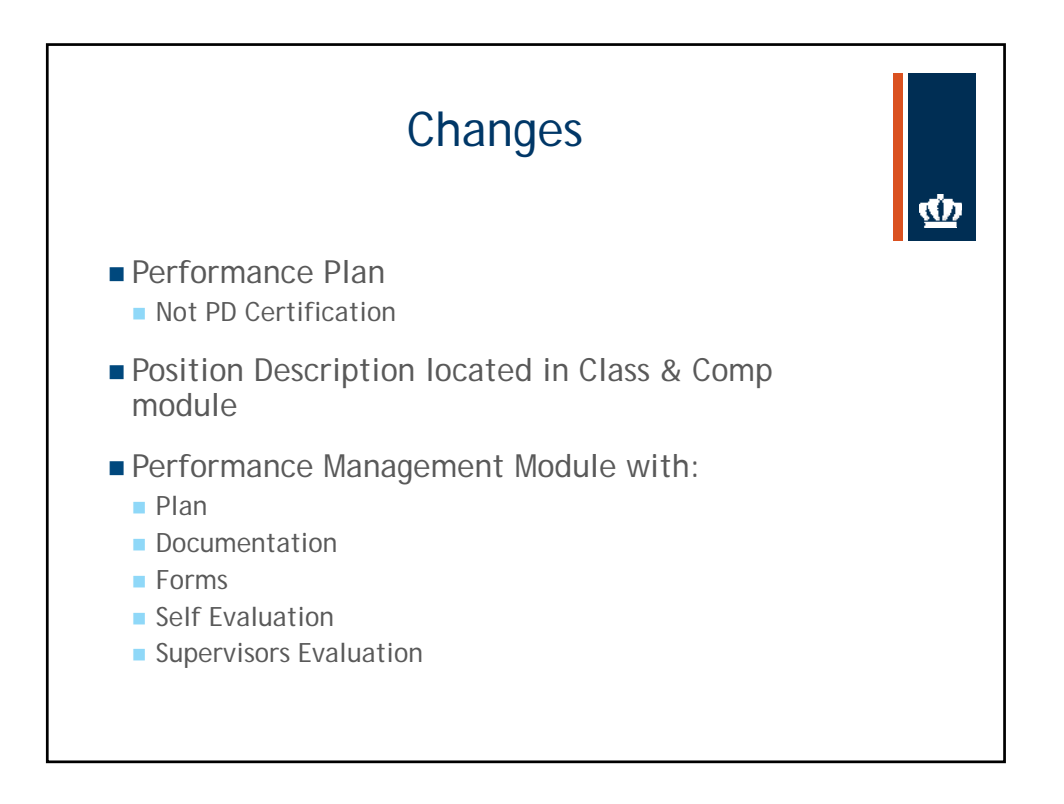

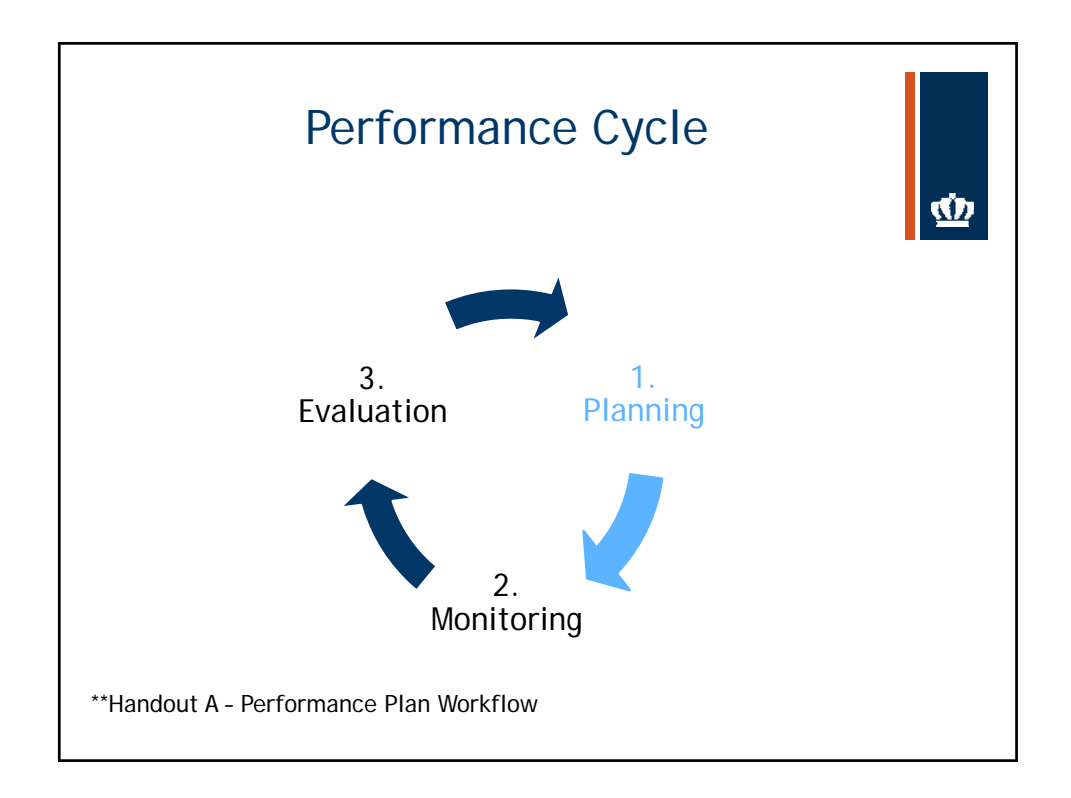

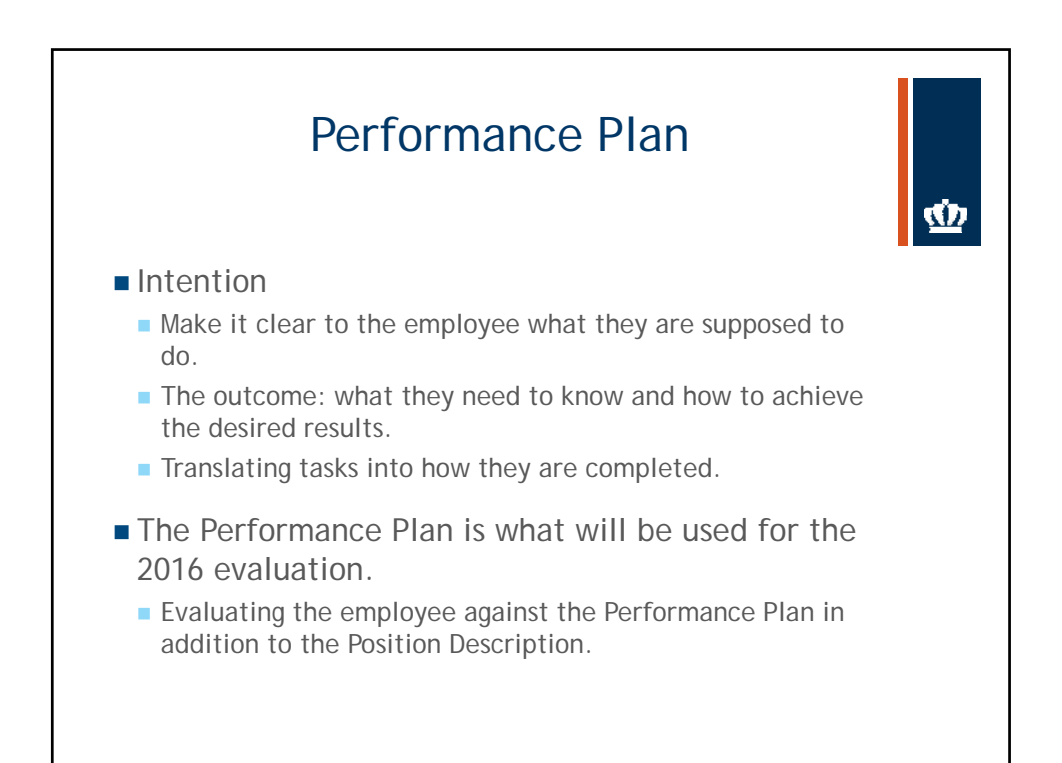

| Performance PI                                                                                                    | an Examples                                                                                                    |
|----------------------------------------------------------------------------------------------------|----------------------------------------------------------------------------------------------------|
| <ul> <li>Facilities</li> </ul>                                                                                                    | <ul> <li>Technical</li> </ul>                                                                                                    |
| <ul> <li>Resident requested work orders are completed within seven days.</li> <li>Create/maintain a log to track and verify that work orders are addressed within seven days.</li> </ul> | <ul> <li>Using a log of all equipment, inspects scientific equipment at least monthly and records findings.</li> <li>Submit monthly reports on all repair and replacement requests; include status on repair or replacement ordered.</li> </ul> |
| <ul> <li>Administrative Support</li> </ul>                                                                                                    | <ul> <li>Financial</li> </ul>                                                                                                    |
| <ul> <li>Provide direct answers to constituents<br/>without having to transfer them to<br/>several people.</li> </ul>                                                                    | <ul> <li>Plan and oversee the annual cash<br/>closing process with the Department<br/>of Accounts.</li> </ul>                                                                                                    |
| Shadow two other employees during the<br>year to learn their role and their<br>function in the program so you can<br>respond to questions from constituents.                             | <ul> <li>Schedule annual meeting, and<br/>quarterly meetings, with Accounting<br/>to ensure the cash closing process is<br/>completed on time.</li> </ul>                                                                                       |
| More examples will be available soon                                                                                                    |                                                                                                    |

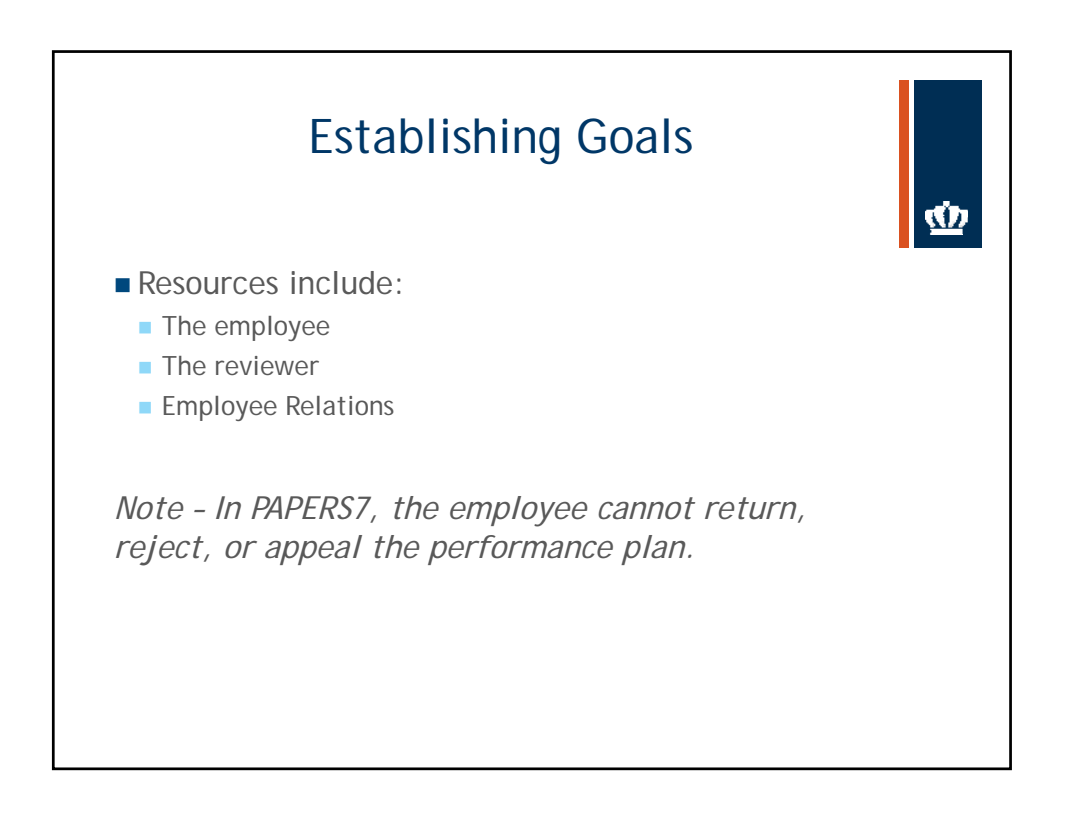

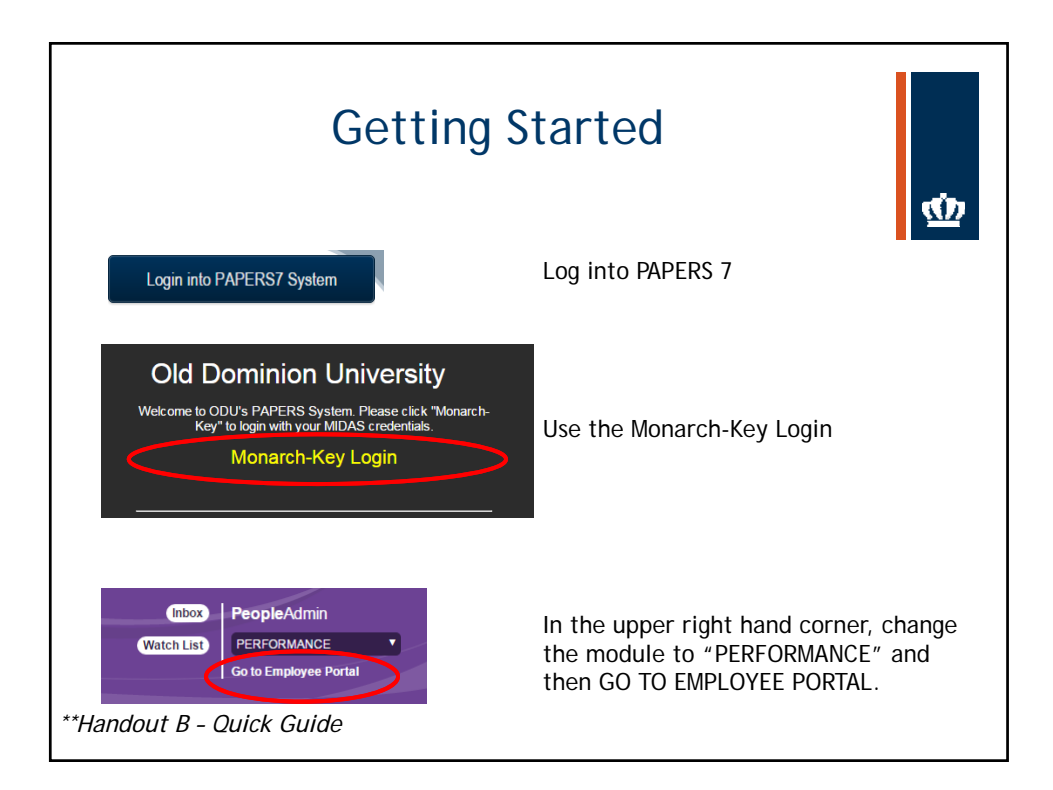

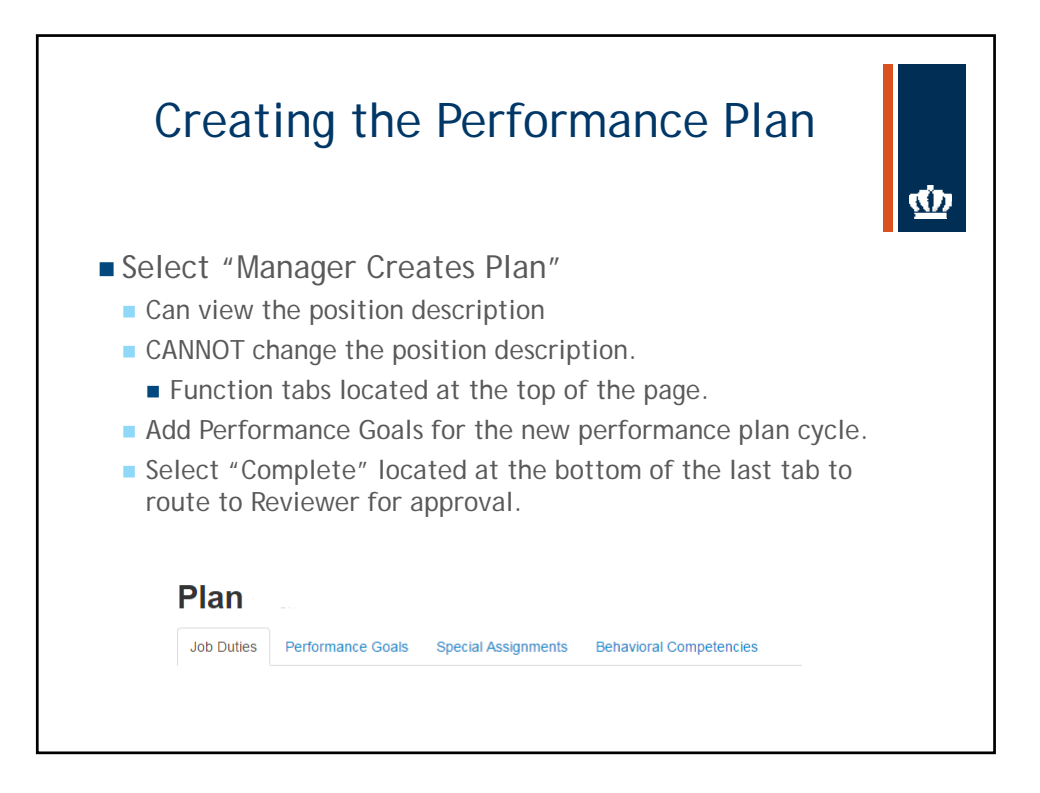

| Creating the Performance Plan |              | ф      |
|-------------------------------|--------------|--------|
|                               |              |        |
| Goal 1                        |              |        |
| Description                   |              |        |
| © Remove Eitry?               |              |        |
|                               |              | Automy |
|                               | G Save Draft | Next > |
|                               |              |        |

<u>s i</u>

## Review/Approve the Performance Plan

- Reviewer gets an email notification.
- Reviewer reviews the performance plan.
  - Make comments and approve
    - If approved the Supervisor then schedules a meeting with the employee to discuss the plan.
  - Make comments and return
    - If returned the Supervisor should discuss changes with the Reviewer before submitting it for approval again.
  - Employee will not be able to view comments

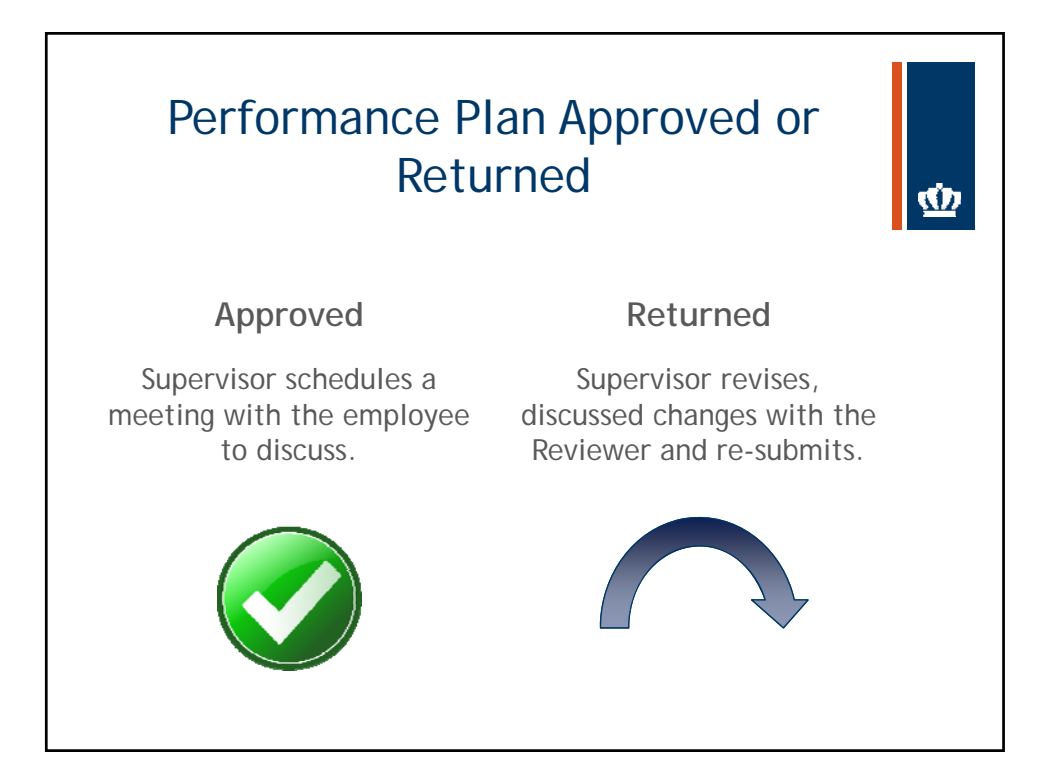

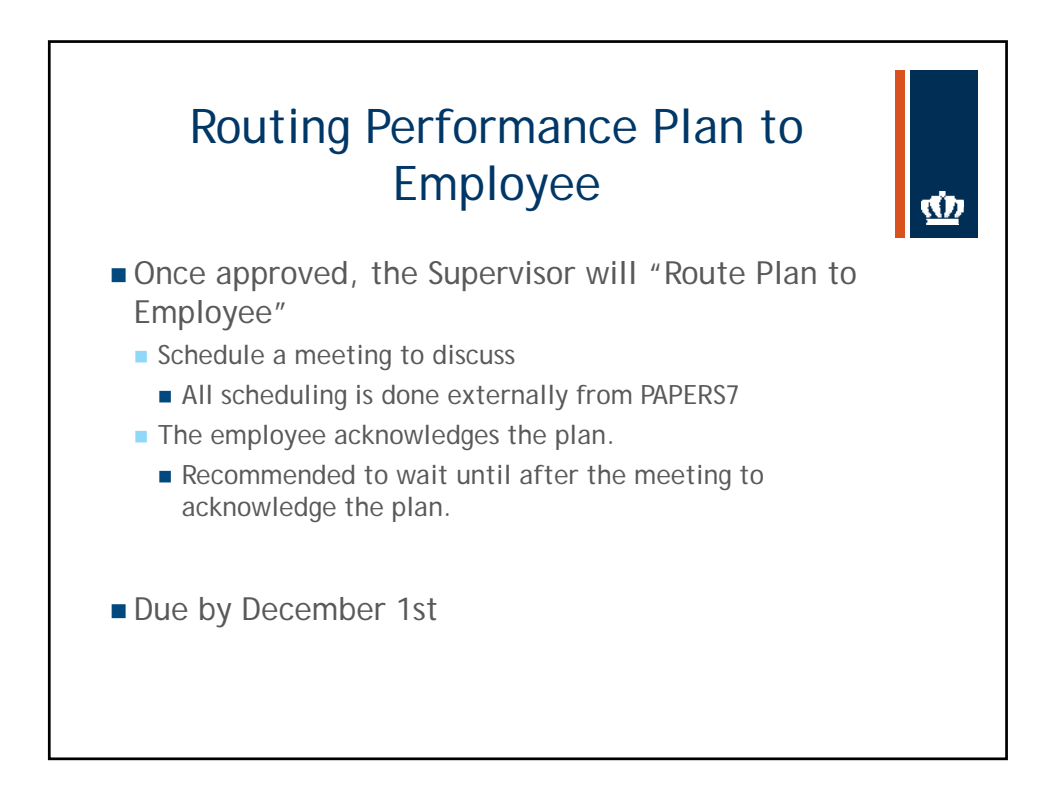

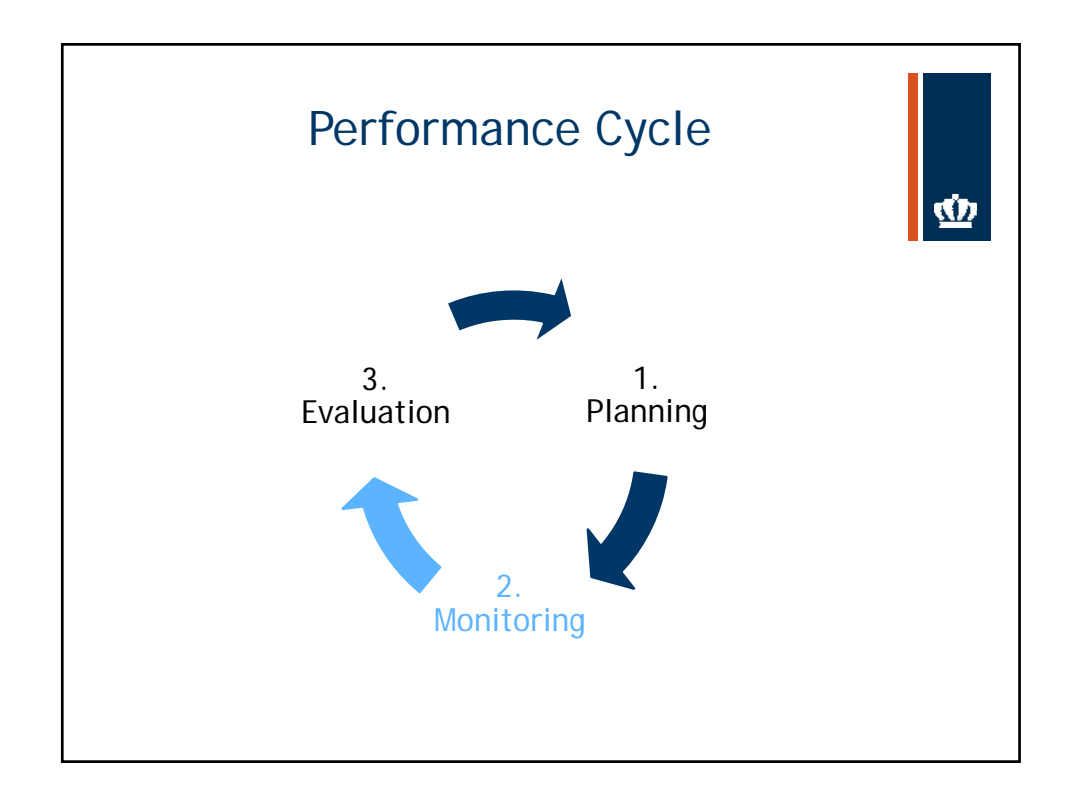

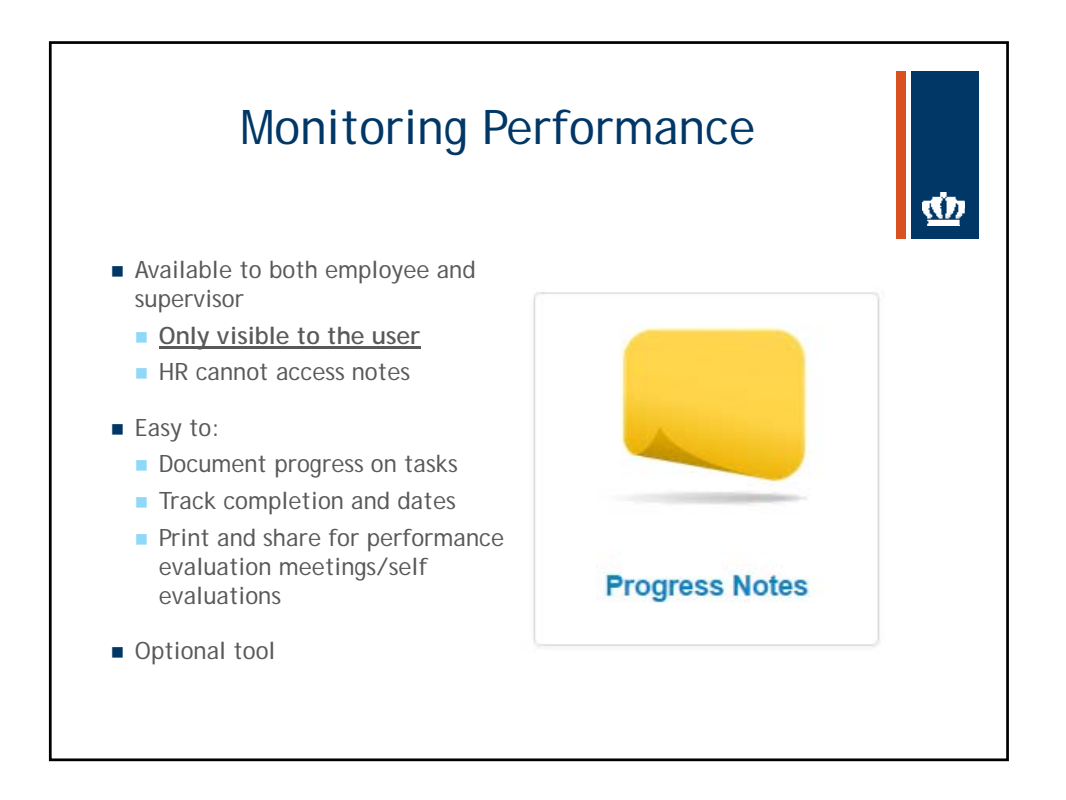

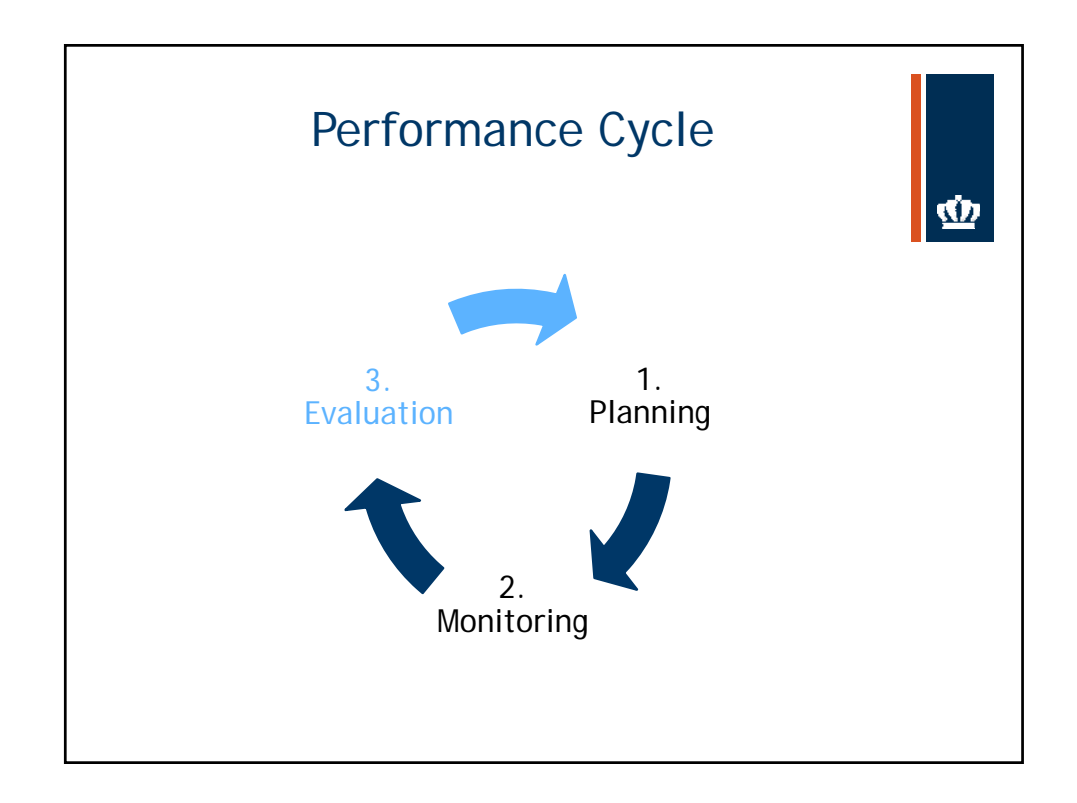

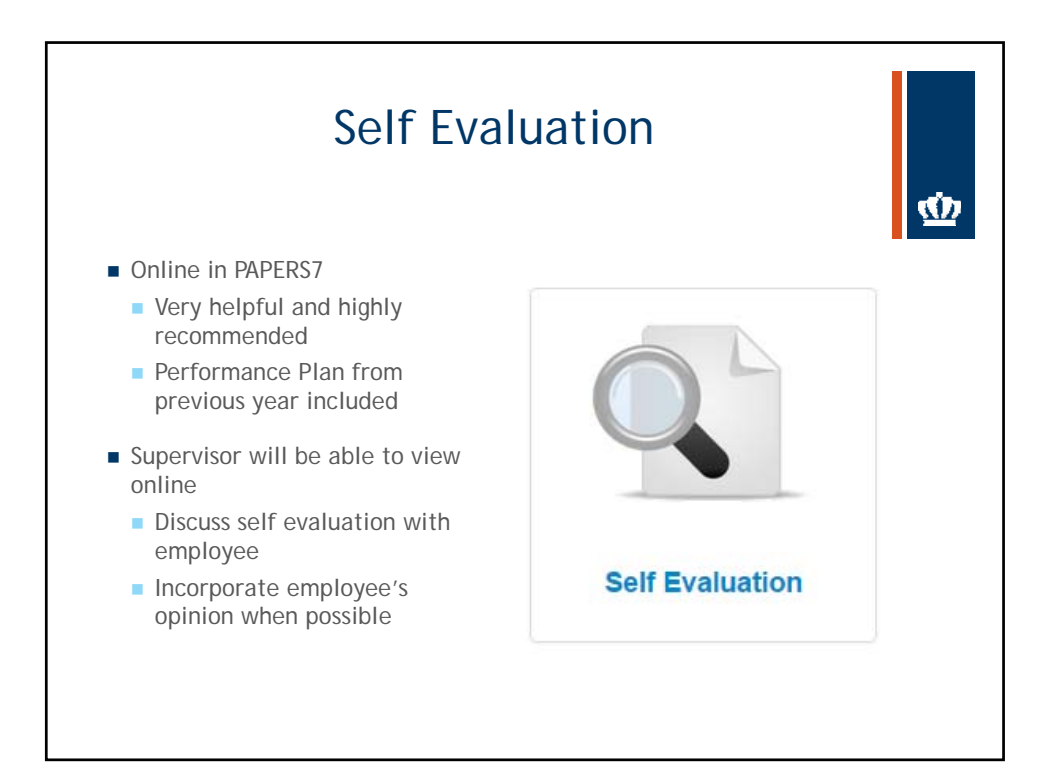

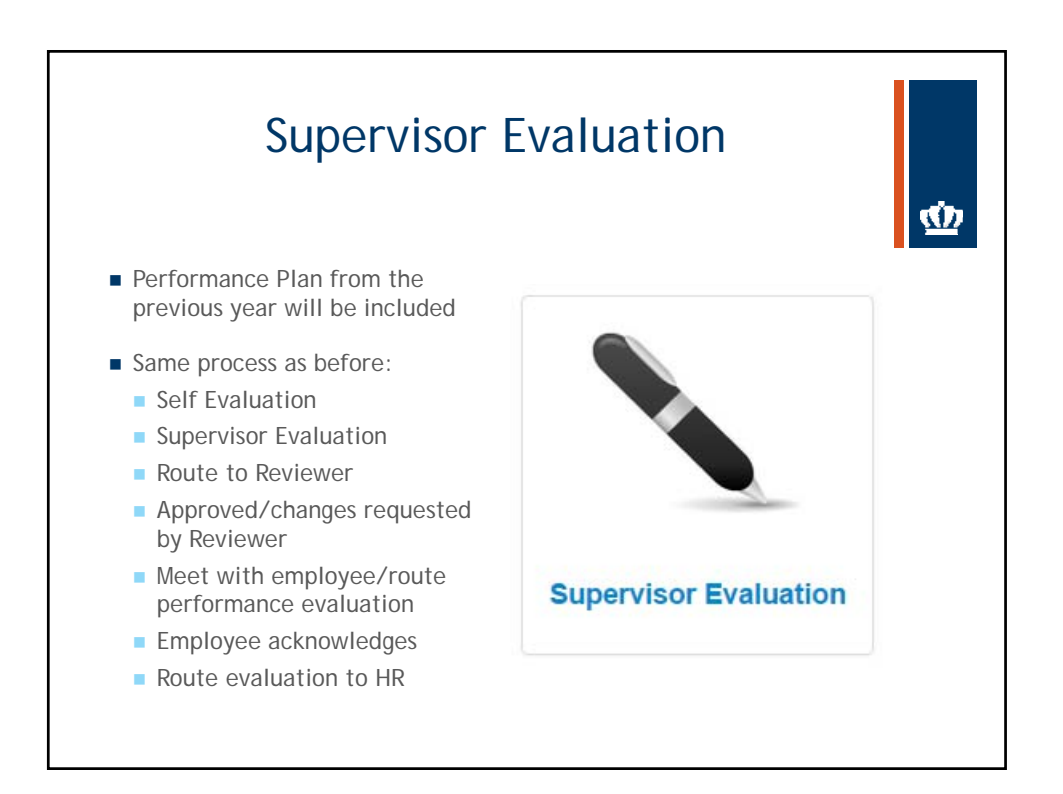

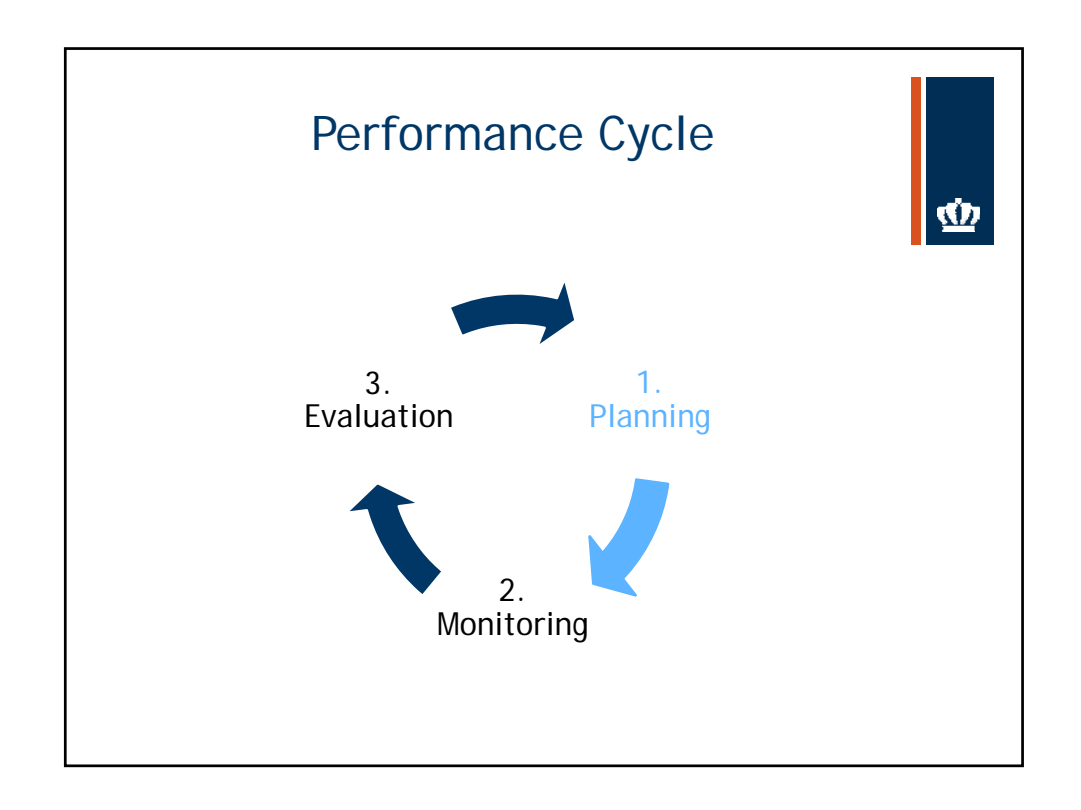

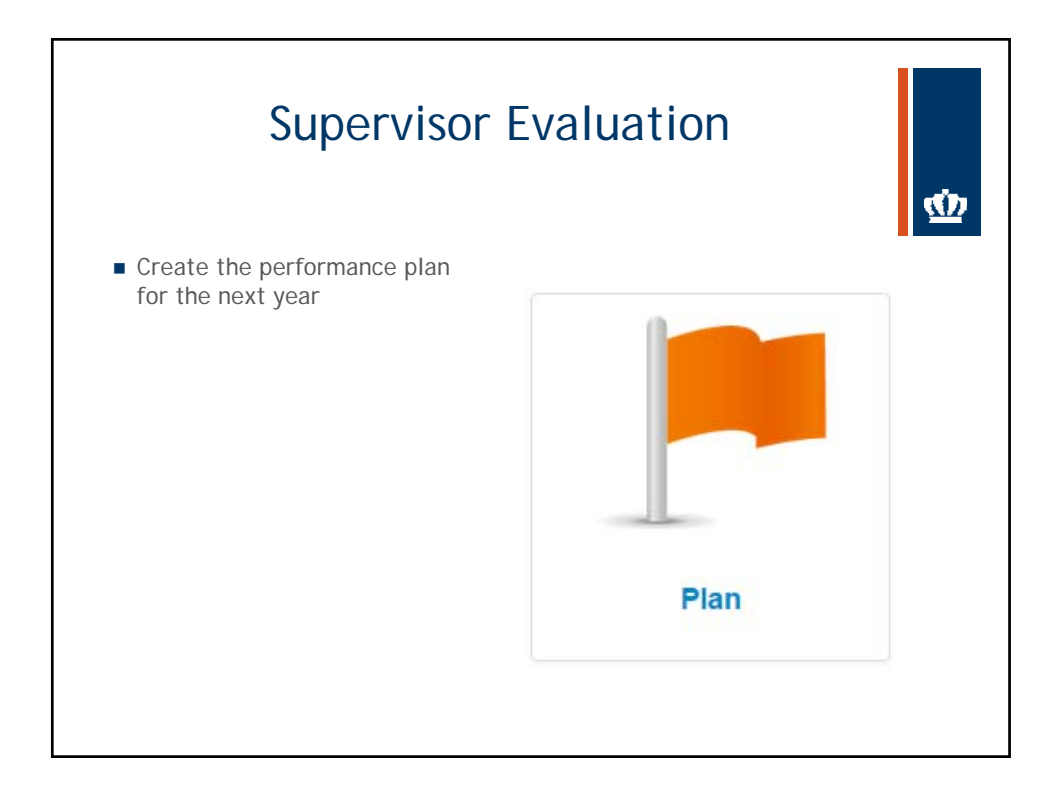

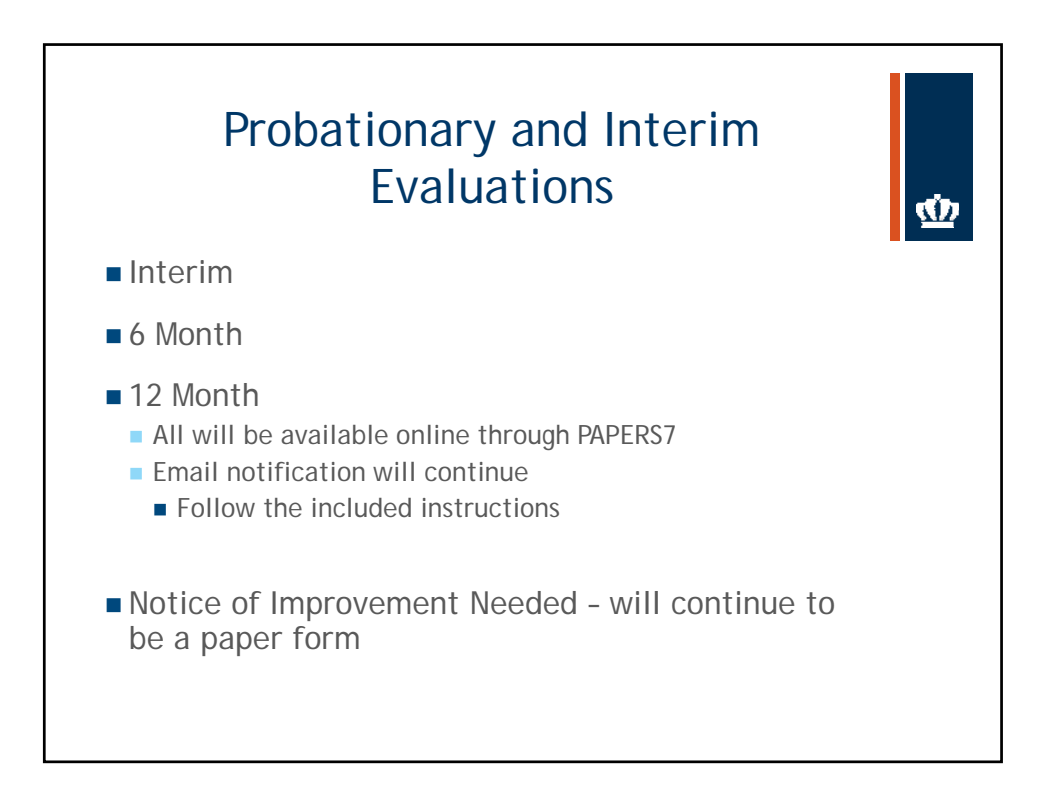

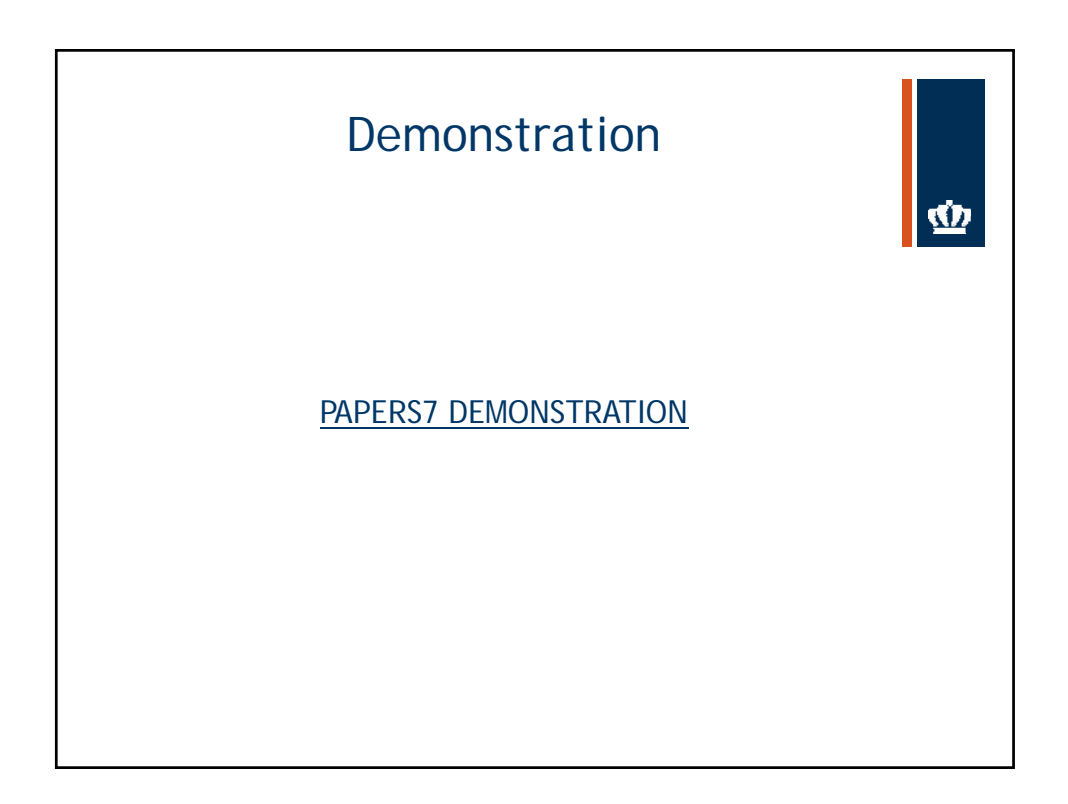

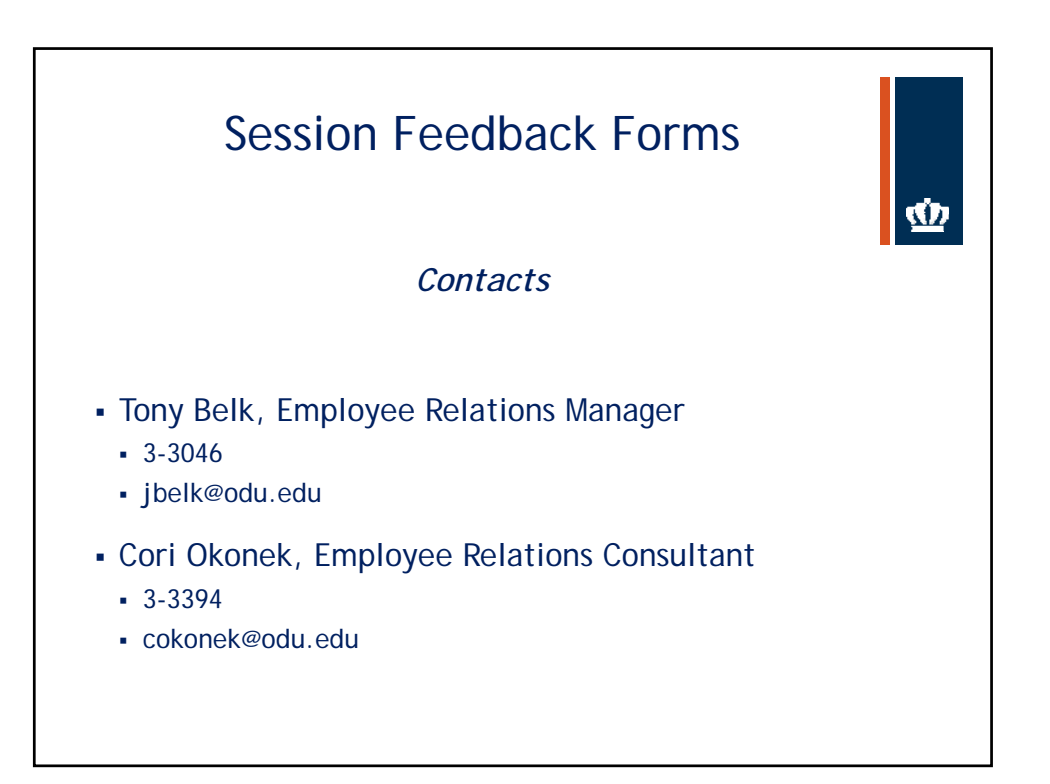

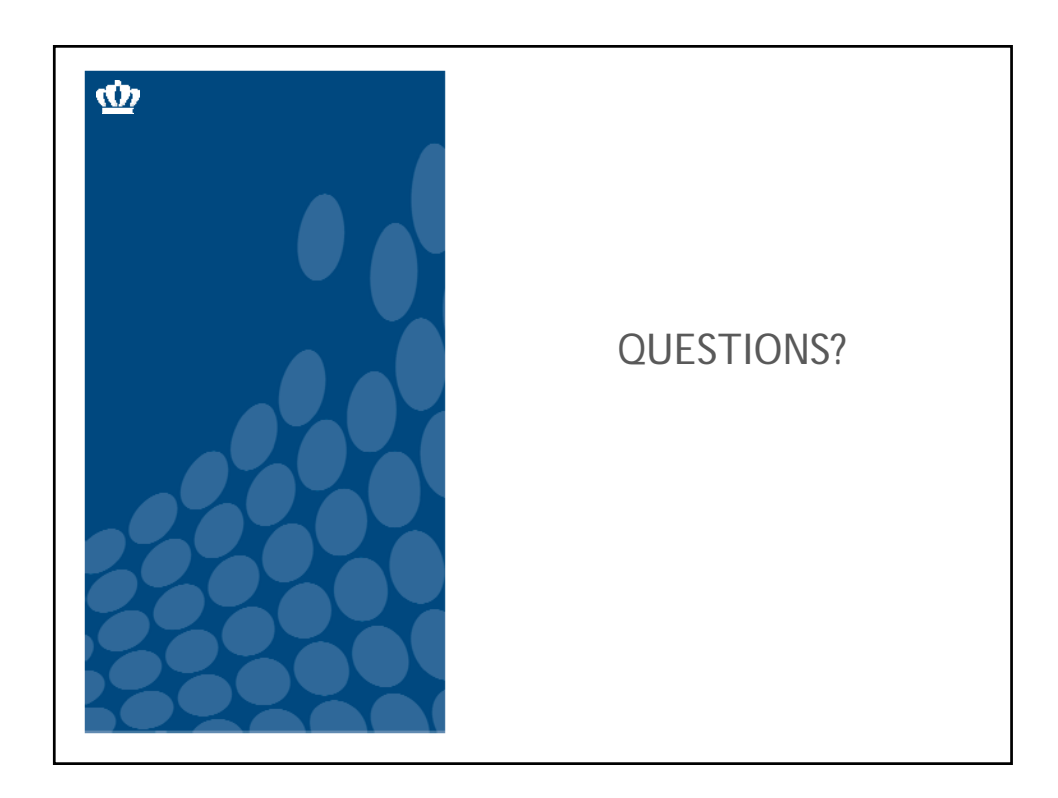